# How to Set Up PTO Requests in the Attendance Manager

Attendance Manager users can easily submit and manage their paid time off (PTO) requests within the app. This guide provides step-by-step instructions for employees and administrators to effectively handle PTO requests and oversee the entire process.

What's in this article:

- Why should I use the Attendance Manager for PTO-related tasks?
- Prerequisites for using the PTO Requests feature
- How to request Paid Time Off
- How to cancel a PTO request
- How to assign an approver
- How to approve time off requests
- Related Topics

### Why should I use the Attendance Manager for PTO-related tasks?

Managing employee PTO requests and approvals can be a complex and time-consuming process for companies and large organizations. However, with the Attendance Manager, the process is made simple and seamless, allowing employees to perform PTO-related activities in one place. This article outlines step-by-step instructions for employees to create, edit, and delete their PTO requests conveniently, reducing the complexity of the process and saving time. Meanwhile, administrators can easily assign approvers for user-submitted PTO requests and efficiently approve or reject requests assigned to them. Additionally, the article highlights the administrative ability to create, edit, and delete PTO requests on behalf of users.

### Prerequisites for using the PTO Requests feature

- The user should be in the Attendance Team Member list to have access to the Attendance Manager and file PTO requests.
- Only users with the admin role can approve PTO requests and assign approvers.
- The user applying for the PTO must be assigned to the correct approving manager(s) in the MSPbots User Management, which is synced with the company's Azure Active Directory (AAD). For more information on assigning managers to employees, refer to How to Set Up Manager and Job Title Info for Employees.

### How to request Paid Time Off

Follow this procedure to submit PTO requests. The steps also apply to administrators who want to file a PTO request on behalf of other users.

| 1. | Go to Apps an               | nd open the Attendance                  | app.               |                                                          |   |
|----|-----------------------------|-----------------------------------------|--------------------|----------------------------------------------------------|---|
|    | MSPBÖTS                     | Ø NFR                                   | Refer and Earn 🔒   | Ctient - KB Help Center Request New Feature X            | ٠ |
|    | <                           | ۵                                       |                    |                                                          | ~ |
|    | MarketPlace                 | Daily Total                             | Escalated Messages | Welcome to MSPbotsl                                      |   |
|    | 冬 PeerGroup                 |                                         | 0                  | MORE AUTOMATION MORE PROTE AND A DEPARTMENT              |   |
|    | 88 Apps                     | Weekly 0 Weekly 0                       | Weekly 3           | Home                                                     |   |
|    | Bots                        |                                         |                    |                                                          |   |
|    | I Dashboards                | 7 days generated messages by bots (Bots | with escalation)   | 7 Days generated messages by user (Bots with escalation) |   |
|    | () Scorecards               |                                         |                    |                                                          |   |
|    | 🖪 Widgets                   |                                         |                    |                                                          |   |
|    | ⊯ KPIs                      |                                         |                    |                                                          |   |
|    | Datasets                    |                                         |                    |                                                          |   |
|    | a <sup>g</sup> Integrations | No D                                    | lata               | No Data                                                  |   |
|    | Settings ~                  | Click here to ge                        | t more details     | Click here to get more details                           |   |
|    | <b>i</b> i nga sana         |                                         |                    |                                                          |   |
|    | A De Taris - M              |                                         |                    |                                                          |   |
|    |                             |                                         |                    |                                                          |   |
|    |                             |                                         |                    |                                                          |   |
|    |                             |                                         |                    |                                                          |   |
|    |                             |                                         |                    |                                                          |   |

2. On the Attendance page, click on Settings, then select PTO Requests.

| T Attendance                     | Dashboards 🗸     | Bots 🗸 | 1 [    | Settings 🔨   | Design | ß | 0 | ۵ | ¢     | Û | φ |
|----------------------------------|------------------|--------|--------|--------------|--------|---|---|---|-------|---|---|
| 16:10:55 09/01 💿                 |                  |        | Т      | Team member  |        |   |   |   |       |   |   |
| ONSITE BREAK LUNCH OUT Manager ~ | Recursive Member | ∼ In p | prog P | PTO requests | 2      |   |   | S | ort s |   | Ŷ |

3. Click the +New button to open the Request Time Off pop-up window.

| TO requ      | ests                      |                          |                | Dashboards 🖌    | Bots 🖌      | Settings 🗸 | Design   | (Å     | \$     | Φ    | ₽ |
|--------------|---------------------------|--------------------------|----------------|-----------------|-------------|------------|----------|--------|--------|------|---|
| PTO requests |                           |                          |                |                 |             |            |          |        |        |      |   |
| + New        |                           |                          |                |                 |             |            | Q sear   | ch     |        |      |   |
| 🖶 PDF Export | B PDF Export B CSV Export |                          |                |                 |             |            |          |        |        | umns | • |
| Real Name 💠  | Create Time 💠             | Date From $\diamondsuit$ | Date To 💠      | Number Of Day 🌲 | Reason 💠    |            |          | Opera  | ations |      |   |
|              | 2023-11-14 19:58 CST      | 2023-12-22 CST           | 2023-12-22 CST | 1               | The K 5 for |            | Cancel   | Edit C | Delete |      | П |
|              | 2023-11-03 08:12 CDT      | 2023-11-02 CDT           | 2023-11-03 CDT | 2               |             | 10000      | Edit Del | ete    |        |      |   |

4. On the Request Time Off window, select the date(s) for your time off from the Date Range field and fill in the Reason field.

×

| Request Time C | ff |            |
|----------------|----|------------|
| * Date Range   | -  |            |
| Reason         |    | li         |
|                |    |            |
|                |    | Cancel Add |

5. Click Add to send your request. The message "Submitted successfully" shows that the submission is successful.

| Submitted s                                                                                                    | successfully                             |                      |           |  |  |  |  |  |  |  |
|----------------------------------------------------------------------------------------------------|------------------------------------------|----------------------|-----------|--|--|--|--|--|--|--|
| Do <u>wn</u> load a PDF or CSV copy of the PTO requests list by clicking the <b>PDF Export</b> or <b>CSV Export</b> buttons.           PTO requests |                                          |                      |           |  |  |  |  |  |  |  |
| PTO requests<br>+ New                                                                                                    |                                          |                      |           |  |  |  |  |  |  |  |
| 🖶 PDF Export 🛛 🖶                                                                                                    | CSV Export                               |                      |           |  |  |  |  |  |  |  |
| name 💠 🛛 Start                                                                                                    | At $\Rightarrow$ Date From $\Rightarrow$ | End At $\Rightarrow$ | Date To ≑ |  |  |  |  |  |  |  |

## How to cancel a PTO request

This procedure is for canceling PTO requests. It also applies to administrators who want to cancel a PTO request on behalf of other users.

1. Go to Apps and open the Attendance App.

| MSPBÖTS                                  | ♦ NFR Reter and Earn Q                                                                   | KB Help Center Request New Feature 💥 🦉 |
|------------------------------------------|------------------------------------------------------------------------------------------|----------------------------------------|
| <                                        | <u>۵</u>                                                                                 | · · ·                                  |
| MarketPlace                              | Daily Total Daily Total Escalated Messages Welcome to MSPbots!                           |                                        |
| & PeerGroup                              |                                                                                          | - Although Brown Ba                    |
| BB Apps                                  | Weekly 0 Weekly 3 Home                                                                   |                                        |
| Bots                                     |                                                                                          |                                        |
| I Dashboards                             | 7 days generated messages by bots (Bots with escalation) 7 Days generated messages by to | ser (Bots with escalation)             |
| () Scorecards                            |                                                                                          |                                        |
| E Widgets                                |                                                                                          |                                        |
|                                          |                                                                                          |                                        |
| Datasets                                 |                                                                                          |                                        |
| o <sup>g</sup> Integrations <sup>€</sup> | No Data                                                                                  | No Data                                |
| Settings ~                               | Click here to get more details Click h                                                   | are to get more details                |
| il suger come                            |                                                                                          |                                        |
| $A_{\rm e} > m_{\rm MM} = -2$            |                                                                                          |                                        |
|                                          |                                                                                          |                                        |
|                                          |                                                                                          |                                        |
|                                          |                                                                                          |                                        |
|                                          |                                                                                          |                                        |

2. On the Attendance page, click on Settings, then select PTO Requests.

| Attendance                       | Dashboards ~     | Bots ~ 1                     | Settings A Design | ී | Ø | ۵  | Φ     | Û | Ţ |
|----------------------------------|------------------|------------------------------|-------------------|---|---|----|-------|---|---|
| 16:10:55 09/01 💿                 |                  |                              | Team member       |   |   |    |       |   |   |
| ONSITE BREAK LUNCH OUT Manager ~ | Recursive Member | <ul> <li>✓ In pro</li> </ul> | PTO requests 2    |   |   | So | irt s |   | Ŷ |

 $\times$ 

**3.** On the PTO Requests list, click on **Cancel** under the Operations column.

| TO reques                                                                                                    | ts                   |                         | Dashboards 🗸 🛛 Bots 🗸 | Settings ~ Desig | n 🖨 🖉                                                                                                    | \$ \$ # \$ <b>P</b> |
|----------------------------------------------------------------------------------------------------|----------------------|-------------------------|-----------------------|------------------|----------------------------------------------------------------------------------------------------|---------------------|
| PTO requests                                                                                                    |                      |                         |                       |                  |                                                                                                    |                     |
| + New                                                                                                    |                      |                         |                       |                  |                                                                                                    | Q search            |
| B PDF Export                                                                                                    | E CSV Export         |                         |                       |                  |                                                                                                    | Columns 👻           |
| real_name ≑                                                                                                    | create_time ≑        | Date From $\Rightarrow$ | Date To ≑             | number_of_day 🗘  | reason ≑                                                                                                    | Operations          |
| 100010-004                                                                                                    | 2023-08-31 03:20 CDT | 2023-08-15 CDT          | 2023-09-12 CDT        | C                |                                                                                                    | Cancel Approve      |
| Inches Services                                                                                                    | 2023-08-31 03:10 CDT | 2023-08-22 CDT          | 2023-09-30 CDT        | 10               |                                                                                                    | _                   |
| Constant Street Street                                                                                                    | 2023-08-30 22:25 CDT | 2023-08-03 CDT          | 2023-09-06 CDT        |                  |                                                                                                    |                     |
| 1.000                                                                                                    | 2023-08-30 02:32 CDT | 2023-09-24 CDT          | 2023-09-26 CDT        | 3                |                                                                                                    |                     |
| C. 10                                                                                                    | 2023-08-30 02:15 CDT | 2023-09-25 CDT          | 2023-09-27 CDT        | 3                | No. of Concession, Name                                                                                                    |                     |
| 10.00                                                                                                    | 2023-08-30 02:14 CDT | 2023-09-25 CDT          | 2023-09-27 CDT        | 3                | 100 C                                                                                                    |                     |
| 10.00                                                                                                    | 2023-08-30 02:12 CDT | 2023-09-03 CDT          | 2023-09-05 CDT        | 3                | 100 m                                                                                                    |                     |
| and a second second sec | 2023-08-30 02:08 CDT | 2023-08-23 CDT          | 2023-08-24 CDT        | 2                | And States and States                                                                                                    |                     |
| States in the                                                                                                    | 2023-08-30 01:54 CDT | 2023-09-24 CDT          | 2023-09-30 CDT        | 7                |                                                                                                    |                     |
| 1946 - T                                                                                                    | 2023-08-30 01:52 CDT | 2023-09-27 CDT          | 2023-09-28 CDT        | 2                | No. of the second second second second second second second second second second second second second second s                                                                                                    |                     |
| C. O                                                                                                    | 2023-08-30 01:48 CDT | 2023-09-24 CDT          | 2023-09-25 CDT        | 2                | 100 C                                                                                                    |                     |
| Contract of the local division of the local division of the local  | 2023-08-30 01:46 CDT | 2023-09-16 CDT          | 2023-09-23 CDT        | 8                | and the second second se                                                                                                    |                     |
| 100 M                                                                                                    | 2023-08-30 01:42 CDT | 2023-09-26 CDT          | 2023-09-27 CDT        | 2                | 14 C                                                                                                    |                     |
| And in the local division of the local division of the local divis | 2023-08-30 01:39 CDT | 2023-09-28 CDT          | 2023-09-29 CDT        | 2                | and the second second                                                                                                    |                     |
| 1000 000                                                                                                    | 2023-08-30 01:37 CDT | 2023-09-23 CDT          | 2023-09-24 CDT        | 2                | 10 M                                                                                                    |                     |
| and the second second                                                                                                    | 2023-08-29 23:19 CDT | 2023-09-25 CDT          | 2023-09-26 CDT        | 2                | 14 C 1 C 1 C 1 C 1 C 1 C 1 C 1 C 1 C 1 C                                                                                                    |                     |
| A COMPANY OF A                                                                                                    | 2023-08-29 23:18 CDT | 2023-08-31 CDT          | 2023-09-01 CDT        | 2                | 100                                                                                                    |                     |
| 10 A 10 A 10 A 10 A 10 A 10 A 10 A 10 A                                                                                                    | 2023-08-29 23:17 CDT | 2023-07-31 CDT          | 2023-08-01 CDT        | 2                |                                                                                                    |                     |
| And the second second s | 2023-08-29 23:15 CDT | 2023-08-30 CDT          | 2023-08-30 CDT        | 1                | 20                                                                                                    |                     |
| 100.00                                                                                                    | 2023-08-29 22:27 CDT | 2023-09-06 CDT          | 2023-09-08 CDT        | 3                | and the second second sec |                     |
| 1.000                                                                                                    | 2023-08-29 22:25 CDT | 2023-08-29 CDT          | 2023-08-30 CDT        | 2                | And the state of the second                                                                                                    |                     |
| 10.00                                                                                                    | 2023-08-29 22:22 CDT | 2023-07-31 CDT          | 2023-08-01 CDT        | 2                | 1000                                                                                                    |                     |
| A DESCRIPTION OF                                                                                                    | 2023-08-29 22:20 CDT | 2020-09-30 CDT          | 2020-10-01 CDT        | 2                | And the second second sec |                     |
| ALL DOOR .                                                                                                    | 2023-08-29 22:18 CDT | 2023-10-25 CDT          | 2023-10-25 CDT        | 1                | CONTRACTOR AND INCOME.                                                                                                    |                     |
| A LOWER .                                                                                                    | 2023-08-29 22:17 CDT | 2023-08-30 CDT          | 2023-09-01 CDT        | 3                | NUMBER OF STREET,                                                                                                    |                     |
| And the second second                                                                                                    | 2023-08-29 22:16 CDT | 2023-09-23 CDT          | 2023-09-25 CDT        | 3                | Second and particular                                                                                                    |                     |
| and the second second second second second second second second second second second second second second second                                                                                                    | 0000 00 00 00 15 00X | 0000 00 10 007          | 0000 00 01 0DT        | 0                | and the second second second second second second second second second second second second second second second                                                                                                    |                     |

4. When the Request PTO pop-up window opens, turn the Cancel? switch ON.

| Request Time Off |  |            |  |            |  |  |  |        |         |
|------------------|--|------------|--|------------|--|--|--|--------|---------|
| * Date Range     |  | 2023-08-15 |  | 2023-09-12 |  |  |  |        |         |
| Reason           |  |            |  |            |  |  |  |        | li      |
| Cancel?          |  |            |  |            |  |  |  |        |         |
|                  |  |            |  |            |  |  |  |        |         |
|                  |  |            |  |            |  |  |  | Cancel | Confirm |

5. Click Confirm.

### How to assign an approver

This procedure is for assigning approver(s) of PTO requests. Only administrators can set the approvers in the Attendance Manager.

1. Go to Apps and open the Attendance app.

| MSPBÖTS                        | Ø NFR               |                                        | Refer and Earn 🗘 🖒 | Client 📲 📲 🛶 Foru                         | m KB Help Center Request New Featu | re 🗙 🍯         |  |
|--------------------------------|---------------------|----------------------------------------|--------------------|-------------------------------------------|------------------------------------|----------------|--|
| <                              |                     |                                        |                    |                                           |                                    | ~ ~            |  |
| MarketPlace                    | Daily Total         | Daily Total Escalated                  | Messages Weld      | come to MSPbots!                          |                                    | and the second |  |
| A PeerGroup                    | 0                   |                                        | MORE               | E AUTOMATION MORE PROFIL                  | Lie Bringlan of A Black            | 14.1           |  |
| BE Apps                        | Weekly 0            | Weekly 0 Weekly 3                      | но                 | Iome                                      |                                    |                |  |
| E Bots                         |                     |                                        |                    |                                           |                                    |                |  |
| I Dashboards                   | 7 days generated me | essages by bots (Bots with escalation) | 7 Days             | /s generated messages by                  | y user (Bots with escalation)      |                |  |
| Scorecards                     |                     |                                        |                    |                                           |                                    |                |  |
| E Widgets                      |                     |                                        |                    |                                           |                                    |                |  |
| ₩ KPIs                         |                     |                                        |                    |                                           |                                    |                |  |
| Datasets                       |                     |                                        |                    |                                           |                                    |                |  |
| a <sup>or</sup> Integrations   |                     | No Data                                |                    | No Data<br>Click here to get more details |                                    |                |  |
| Settings ~                     |                     | Click here to get more details         |                    |                                           |                                    |                |  |
| <ul> <li>A spectrum</li> </ul> |                     |                                        |                    |                                           |                                    |                |  |
| A De Carlos - M                |                     |                                        |                    |                                           |                                    |                |  |
|                                |                     |                                        |                    |                                           |                                    |                |  |
|                                |                     |                                        |                    |                                           |                                    |                |  |
|                                |                     |                                        |                    |                                           |                                    |                |  |
|                                |                     |                                        |                    |                                           |                                    |                |  |

2. When the Attendance page opens, click Settings, then select Options > Approval Flow.

| MSPBÖTS Ø NFR                          |                                                                                                    | Refer and Earn                     | Client - Forum             | KB Help Center Request New Feature | ж 🌔             |
|----------------------------------------|----------------------------------------------------------------------------------------------------|------------------------------------|----------------------------|------------------------------------|-----------------|
| > 🛆 Apps × Attendar                    | ice ×                                                                                                    |                                    |                            | l                                  | .oad Pinned 🗸 🗸 |
| 88 T Attendance                        |                                                                                                    | Dashboards 1                       | ✓ Bots ✓ Settings ✓        | Design 🖓 / 🛞 🔿                     | ı P             |
| ······································ |                                                                                                    |                                    |                            |                                    |                 |
| IN WEH                                 | Manager V Recursi                                                                                                    | ve Member ~ In pro                 | gress status               | Sort Status                        |                 |
| <u> </u>                               |                                                                                                    |                                    |                            |                                    |                 |
| 0                                      | 🕒 inina                                                                                                    | 🕒 čerata 🚛 👘                       | 💽 der state<br>Angest Spen | 💿 Andreas Digen                    |                 |
| B                                      | 24                                                                                                    | Maragan<br>Tanah na<br>An An An An | dange<br>Law Kas           | tanan<br>Karibay<br>Lata Ka        |                 |
| 0                                      | 196 B 547                                                                                                    | off of the loss                    | en e se an                 | PERSONAL PROPERTY AND              |                 |
| œ                                      | Nicks Sectors<br>Sectors Sectors                                                                                                    | 🚭 Linear                           | 😨 en anne                  | 🔹 Compiliant<br>Antonio Comp       |                 |
| 0                                      | Annya<br>Ana Anna                                                                                                    |                                    | anan<br>Gerara             | NAME AND A                         |                 |
| 0                                      | <u> </u>                                                                                                    | Processons                         | NAME OF TAXABLE            | He DM to be                        |                 |
|                                        | Carlos and Same                                                                                                    |                                    | 🕒 taati<br>aaaaa aaa       | Set Set 4                          |                 |
| 1                                      | enand<br>Salatan                                                                                                    | Manga<br>Antana                    | den syn<br>Mer i Mark      | 5.75 C                             |                 |
| ۲                                      | angan pana                                                                                                    |                                    | No real of                 | 1001001                            |                 |
| Ľ                                      | dille Nami Cher                                                                                                    | A hands                            | and the first state        | A Second                           |                 |
| æ                                      | and a second second sec | W marcons<br>have                  | Second Second              | Concernances<br>Strate             |                 |
|                                        |                                                                                                    |                                    |                            |                                    |                 |
|                                        |                                                                                                    |                                    |                            | - Dura Li                          |                 |

3. Fill in the following fields:

- All/One Select from the following:
   One Must Approve The approval process is completed when one person agrees or rejects.
   All Must Approve The approval process is completed when all individuals approve, or if one person rejects.
- Approvers Select one or multiple approvers. You can directly choose {Your Manager} or one or multiple approvers.

• Exceptions - Use this field to select an approver for special circumstances.

| Options   |               |        | $\times$ |
|-----------|---------------|--------|----------|
| Basic     | Approval Flow |        |          |
| All/One   |               |        |          |
| One Mu    | st Approve    |        | ~        |
| Approver  | 5             |        |          |
| {Your Ma  | nager} 🛞 🕂 1  |        | ~        |
| Exception | S             |        |          |
| 10.00     | @mspbots.ai   |        | ~        |
|           |               |        |          |
|           |               | Cancel | Save     |

4. Click Save.

### How to approve time off requests

This procedure guides administrators in reviewing PTO requests for approval.

1. Go to Apps and open the Attendance app.

| MSPBÖTS                     | Ø NFR                     |                                         | Refer and Earn 🚨   | 🗋 Client = 💷 🕳         | Forum KB Help Center        | Request New Feature 🔀 🍯        |
|-----------------------------|---------------------------|-----------------------------------------|--------------------|------------------------|-----------------------------|--------------------------------|
| <                           | <u>۵</u>                  |                                         |                    |                        |                             |                                |
| MarketPlace                 | Daily Total<br>Escalation | Daily Total                             | Escalated Messages | Welcome to MSPbots     | 51                          | and the second                 |
| 条 PeerGroup                 | 0                         |                                         | 0                  | MORE AUTOMATION MORE P | with in Bullenham           | The later of the second states |
| 88 Apps                     | Weekly 0                  | Weekly 0                                | Weekly 3           | Home                   |                             |                                |
| Bots                        | 7 dave and and            | d anna hu bata (Data with annalatia     |                    | 7 Days are stated as a | (Data uith                  | elation)                       |
| I Dashboards                | 7 days generated          | d messages by bots (Bots with escalatio | 511)               | 7 Days generated mess  | ages by user (bots with esc | alation)                       |
| Scorecards                  |                           |                                         |                    |                        |                             |                                |
| 🖽 Widgets                   |                           |                                         |                    |                        |                             |                                |
| ⊯ KPIs                      |                           |                                         |                    |                        |                             |                                |
| Datasets                    |                           |                                         |                    |                        |                             |                                |
| ø <sup>g</sup> Integrations |                           | No Data                                 |                    |                        | No Data                     |                                |
| Settings                    |                           | Click here to get more details          |                    |                        | Click here to get more d    |                                |
| No report to state          |                           |                                         |                    |                        |                             |                                |
| A De Dation - M             |                           |                                         |                    |                        |                             |                                |
|                             |                           |                                         |                    |                        |                             |                                |
|                             |                           |                                         |                    |                        |                             |                                |
|                             |                           |                                         |                    |                        |                             |                                |

2. On the Attendance page, click on Settings, then select PTO Requests.

| Attendance                       | Dashboards ~     | Bots 🖌 1 | Settings 🔺 Design | ៨ | Ø | \$ | φ   | Û | φ |
|----------------------------------|------------------|----------|-------------------|---|---|----|-----|---|---|
| 16:10:55 09/01 💿                 |                  |          | Team member       |   |   |    |     |   |   |
| ONSITE BREAK LUNCH OUT Manager V | Recursive Member | ✓ In pro | PTO requests 2    |   |   | s  | ort |   | Ŷ |

3. On the PTO Requests list, click Approve under the Operations column.

| PTO reques                                                                                                    | ts                      |                             | Dashboards 🗸 Bots | ✓ Settings ✓ Desig | n 6° 0                                                                                                    | \$ \$ # T      |
|----------------------------------------------------------------------------------------------------|-------------------------|-----------------------------|-------------------|--------------------|----------------------------------------------------------------------------------------------------|----------------|
| PTO requests                                                                                                    |                         |                             |                   |                    |                                                                                                    |                |
| + New                                                                                                    |                         |                             |                   |                    |                                                                                                    | Q search       |
| B PDF Export                                                                                                    | B CSV Export            |                             |                   |                    |                                                                                                    | Columns        |
| real_name ≑                                                                                                    | create_time <pre></pre> | Date From $\Leftrightarrow$ | Date To 💠         | number_of_day 🗘    | reason ≑                                                                                                    | Operations     |
| 100 L 101                                                                                                    | 2023-08-31 03:20 CDT    | 2023-08-15 CDT              | 2023-09-12 CDT    | 17                 |                                                                                                    | Cancel Approve |
| have been a                                                                                                    | 2023-08-31 03:10 CDT    | 2023-08-22 CDT              | 2023-09-30 CDT    | 10                 |                                                                                                    |                |
| State Sheet                                                                                                    | 2023-08-30 22 25 CDT    | 2023-08-03 CDT              | 2023-09-06 CDT    |                    |                                                                                                    |                |
| and the second second                                                                                                    | 2023-08-30 02:32 CDT    | 2023-09-24 CDT              | 2023-09-26 CDT    | 3                  | 1. State 1. State 1. |                |
| 1 A M                                                                                                    | 2023-08-30 02:15 CDT    | 2023-09-25 CDT              | 2023-09-27 CDT    | 3                  | No. of Concession, Name                                                                                                    |                |
| 1.1.1.1                                                                                                    | 2023-08-30 02:14 CDT    | 2023-09-25 CDT              | 2023-09-27 CDT    | 3                  | 1000                                                                                                    |                |
| 10.00                                                                                                    | 2023-08-30 02:12 CDT    | 2023-09-03 CDT              | 2023-09-05 CDT    | 3                  | 1000                                                                                                    |                |
| 100 C                                                                                                    | 2023-08-30 02:08 CDT    | 2023-08-23 CDT              | 2023-08-24 CDT    | 2                  | April 1                                                                                                    |                |
| and the second second                                                                                                    | 2023-08-30 01:54 CDT    | 2023-09-24 CDT              | 2023-09-30 CDT    | 7                  | 199 - C                                                                                                    |                |
| 0-C                                                                                                    | 2023-08-30 01:52 CDT    | 2023-09-27 CDT              | 2023-09-28 CDT    | 2                  | The second second                                                                                                    |                |
| C. A                                                                                                    | 2023-08-30 01:48 CDT    | 2023-09-24 CDT              | 2023-09-25 CDT    | 2                  | les.                                                                                                    |                |
| 1994 Aug. 1997                                                                                                    | 2023-08-30 01:46 CDT    | 2023-09-16 CDT              | 2023-09-23 CDT    | 8                  | and lower                                                                                                    |                |
| 10 M 1                                                                                                    | 2023-08-30 01:42 CDT    | 2023-09-26 CDT              | 2023-09-27 CDT    | 2                  | 10 C                                                                                                    |                |
| and the second second se                                                                                                    | 2023-08-30 01:39 CDT    | 2023-09-28 CDT              | 2023-09-29 CDT    | 2                  | and it was a                                                                                                    |                |
| 100 Mar. 1                                                                                                    | 2023-08-30 01:37 CDT    | 2023-09-23 CDT              | 2023-09-24 CDT    | 2                  | 1 M                                                                                                    |                |
| 1000                                                                                                    | 2023-08-29 23:19 CDT    | 2023-09-25 CDT              | 2023-09-26 CDT    | 2                  |                                                                                                    |                |
| COMP. THE                                                                                                    | 2023-08-29 23:18 CDT    | 2023-08-31 CDT              | 2023-09-01 CDT    | 2                  | 100                                                                                                    |                |
| Sec. 2.                                                                                                    | 2023-08-29 23:17 CDT    | 2023-07-31 CDT              | 2023-08-01 CDT    | 2                  |                                                                                                    |                |
| and the second second                                                                                                    | 2023-08-29 23:15 CDT    | 2023-08-30 CDT              | 2023-08-30 CDT    | 1                  |                                                                                                    |                |
| 10.00                                                                                                    | 2023-08-29 22:27 CDT    | 2023-09-06 CDT              | 2023-09-08 CDT    | 3                  | Sec. 1                                                                                                    |                |
| 222                                                                                                    | 2023-08-29 22:25 CDT    | 2023-08-29 CDT              | 2023-08-30 CDT    | 2                  | and the second second                                                                                                    |                |
| 8-00 A                                                                                                    | 2023-08-29 22:22 CDT    | 2023-07-31 CDT              | 2023-08-01 CDT    | 2                  | 1000                                                                                                    |                |
| and the second second s | 2023-08-29 22:20 CDT    | 2020-09-30 CDT              | 2020-10-01 CDT    | 2                  | Sector Sector                                                                                                    |                |
| A. 1997                                                                                                    | 2023-08-29 22:18 CDT    | 2023-10-25 CDT              | 2023-10-25 CDT    | 1                  | CONTRACTOR AND                                                                                                    |                |
| Longer.                                                                                                    | 2023-08-29 22:17 CDT    | 2023-08-30 CDT              | 2023-09-01 CDT    | 3                  | NUMBER OF STREET                                                                                                    |                |
| and the second second                                                                                                    | 2023-08-29 22:16 CDT    | 2023-09-23 CDT              | 2023-09-25 CDT    | 3                  | Second second second                                                                                                    |                |
| and the second second se                                                                                                    | 2020-00-23 22.10 CD1    | 2020-03-23 CD1              | 2020-03-20 001    | 3                  | And the second second                                                                                                    |                |

4. When the Request Time Off window appears, click Approve or Reject.

| Request Time Off |  |            |  |            |  |  |        |        |         |
|------------------|--|------------|--|------------|--|--|--------|--------|---------|
| * Date Range     |  | 2023-08-03 |  | 2023-09-06 |  |  |        |        |         |
| Reason           |  |            |  |            |  |  |        |        | h       |
|                  |  |            |  |            |  |  |        |        |         |
|                  |  |            |  |            |  |  | Cancel | Reject | Approve |

Remember to take caution when selecting Approve or Reject because the action takes immediate effect upon clicking.

5. The message "Submitted successfully" appears to show that the approval or rejection was successful.

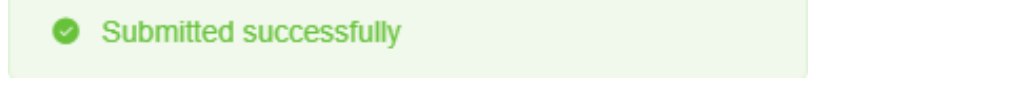

Once the requester's PTO request is approved, the requester's PTO status will be displayed in the format PTO: {time point A} - {time point B} on the requester's Attendance app card, for example, PTO: 2024/01/08 21:00:00 EST - 2024/01/10 00:00:00 EST.

 $\times$ 

The displayed time zone depends on the time zone of the person viewing the individual card.

This makes it easy for anyone to view the requester's vacation plans, and the team can schedule meetings, projects, and task assignments more easily based on the requester's vacation plans, avoiding any confusion or time conflicts.

| Attendance       |                                                                | Dashboa                                                                                             | ards v Bots v Settings v                                        | ଜ େ ୦ ହ       |
|------------------|----------------------------------------------------------------|----------------------------------------------------------------------------------------------------|-----------------------------------------------------------------|---------------|
| 18:59:42 01/09 🛛 |                                                                |                                                                                                    |                                                                 |               |
| IN WFH           | Manager  V Recursive                                           | Member V In progress status                                                                         |                                                                 | Sort Stat 🗸 🗅 |
|                  | Manager<br>Laeacown                                            | Manager<br>No Manager<br>UNexowi                                                                    | Manager<br>No Manager<br>Unixiowi                               |               |
|                  | No Tile<br>Manager<br>No Manager<br>UMPACMA                    | TA No Title<br>Manager<br>No Menager<br>Lakokowi                                                    | demo environment<br>No Title<br>Manager<br>No Manager<br>UNDOWN |               |
|                  | UU username1<br>No Title<br>Manager<br>No Manager<br>Liteocowi | Retail Manager<br>Manager<br>Lasocowi                                                               | No Title<br>Manager<br>Lisoacowe                                |               |
|                  | Senior Engineer<br>Manager<br>Likencowe                        | Zia Clark<br>No Title<br>Manager<br>Joho Smith<br>Pro: 20040148 21 68 05 17 - 20040114 87 48 68 EST |                                                                 |               |

## **Related Topics**

• How to Apply for PTO in MS Teams